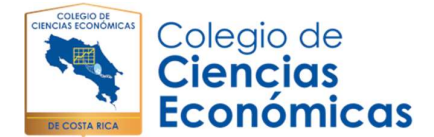

## Manual de Inscripción Actividades de Desarrollo Profesional

Este manual pretende ser una guía útil, para facilitar el proceso de ingreso al módulo de inscripción de las actividades de capacitación que ofrece el Colegio de Ciencias Económicas, además podrá solicitar ayuda por medio del correo o vía telefónicamente acorde a la sede que pertenece:

| Sede                   | Teléfono             | Correo electrónico                                 |
|------------------------|----------------------|----------------------------------------------------|
| Central                | 2528-3261, 2528-3240 | desarrolloprofesional@colegiocienciaseconomicas.cr |
| Ciudad Neily           | 2528-3255            | oficinaciudadneily@colegiocienciaseconomicas.cr    |
| Huetar Norte           | 2528-3259            | sedehuetarnorte@colegiocienciaseconomicas.cr       |
| Oficina Turrucares     | 2528-3268            | oficinaturrucares@colegiocienciaseconomicas.cr     |
| Pacífico Central       | 2528-3257            | sedepacificocentral@colegiocienciaseconomicas.cr   |
| Regional Brunca        | 2528-3258            | sedebrunca@colegiocienciaseconomicas.cr            |
| Regional Chorotega     | 2528-3256            | sedechorotega@colegiocienciaseconomicas.cr         |
| Regional Huetar Caribe | 2528-3260            | sedehuetarcaribe@colegiocienciaseconomicas.cr      |
|                        |                      |                                                    |
| see al sitia wak       | dal Calagia          | a través del signiente enlace                      |

Ingrese al sitio web del Colegio, a través del siguiente enlace: <u>http://www.colegiocienciaseconomicas.cr/</u>.

Paso 1: En la parte izquierda, debe dar clic en la pestaña Mi Colegio.

| Correo Contacto Colegiados Empresas Inscrita | s   Mi Colegio   Contraloría de Servicios            | f y D                 |
|----------------------------------------------|------------------------------------------------------|-----------------------|
| Colegio de<br>Ciencias<br>Económicas         | INIGIO CONÓZCANOS INSTALACIONES INCORPORACIÓN BENEFI | CIOS OTROS TRÁMITES Q |

**Paso 2:** En la siguiente pantalla debe de registrar su número de carné y clave de ingreso. En caso de no haberse registrado anteriormente debe hacer clic en "Registrarme como usuario" y crear su contraseña.

| Número de carné          |    |
|--------------------------|----|
| Humero de ourre          |    |
| Carné                    |    |
| Contraseña               |    |
| Contraseña               |    |
| Ingresar                 |    |
| Registrarme como usuario | 61 |

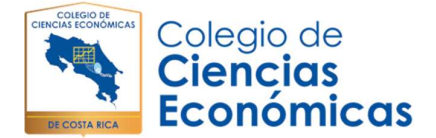

Paso 3: Una vez registrado, se desplegará la siguiente pantalla.

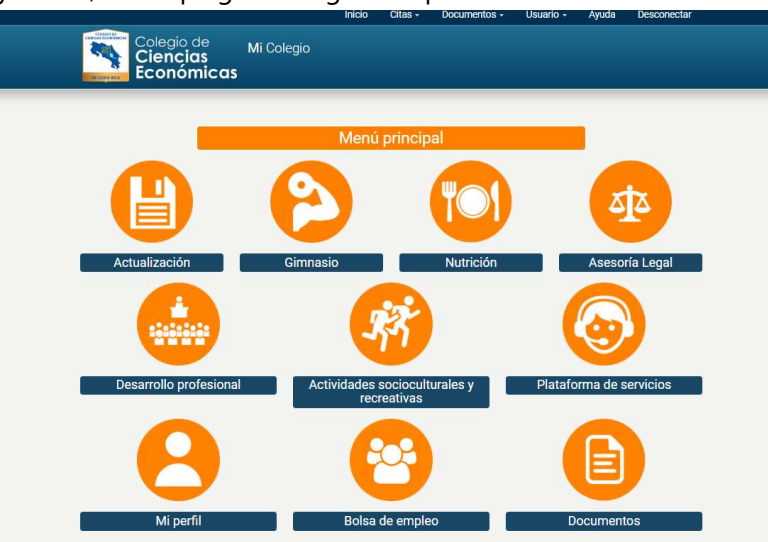

**Paso 4:** Deberá dar un clic en la pestaña que dice "Desarrollo profesional" (debajo del ícono Actualización).

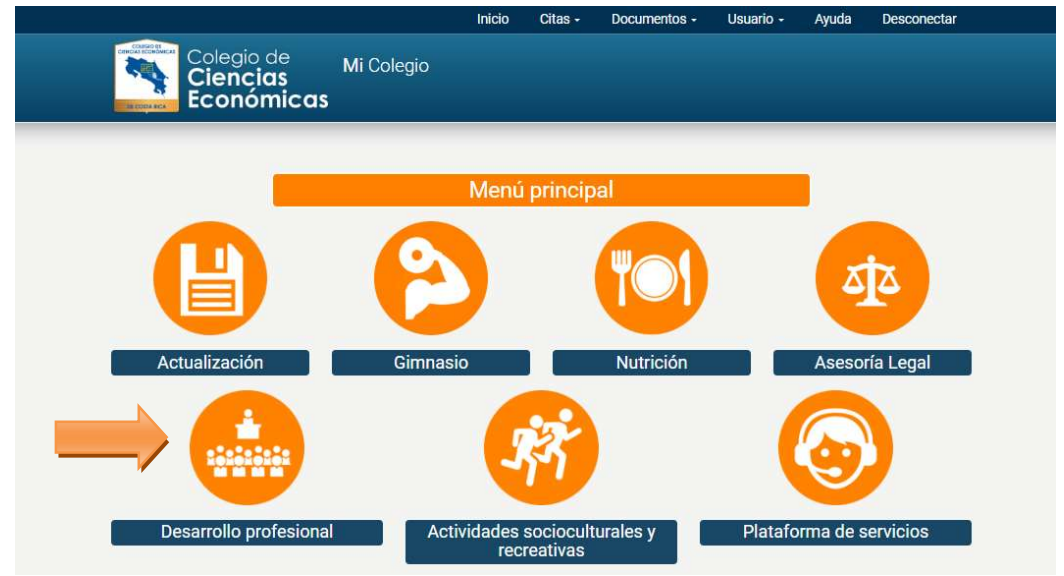

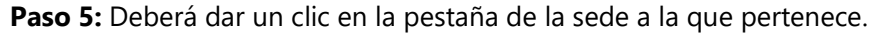

|                                      |            | Inicio   | Citas -   | Documentos - | Usuario - | Ayuda    | Desconectar |
|--------------------------------------|------------|----------|-----------|--------------|-----------|----------|-------------|
| Colegio de<br>Ciencias<br>Económicas | Mi Colegio |          |           |              |           |          |             |
| _                                    | Des        | sarrollo | o profes  | sional       |           | l.       |             |
|                                      |            | 6        | R.        |              | 6         | ń        |             |
| Sede Central                         |            | Sedes    | Regionale | es           | Plata     | forma vi | rtual       |

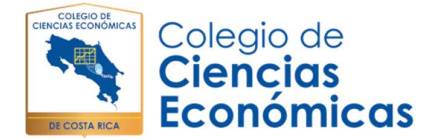

Paso 6: Deberá dar un clic en la pestaña Programación.

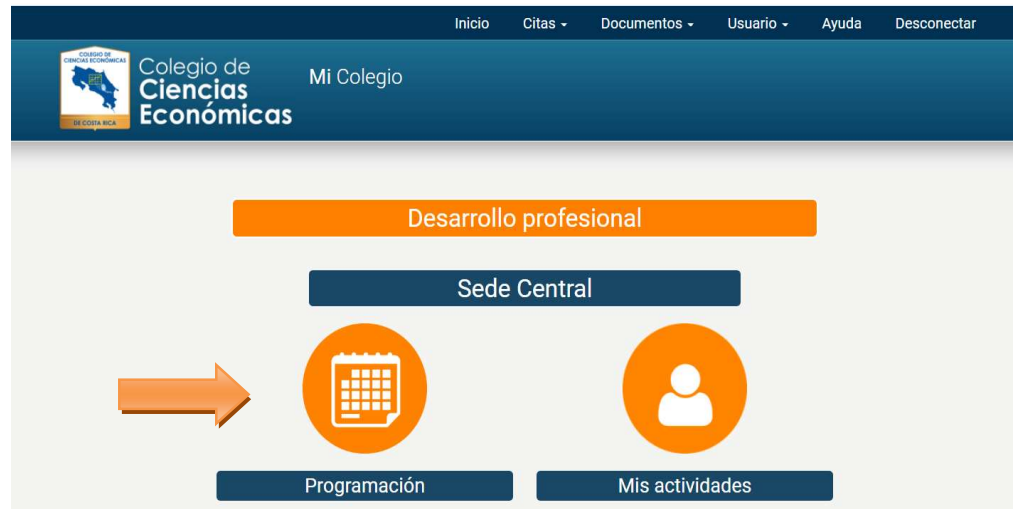

**Paso 7:** Se desplegará las diferentes actividades de capacitación (charlas, desayunos, cursos, seminarios, conferencias, congresos, semana del colegiado u otras actividades). Visualizará fechas y horarios de las actividades, para que usted seleccione en las que desea participar, dando un clic en el ícono de lectura.

|                           | F                                                                                                    | echas Hora                                               |                                                                                                    |
|---------------------------|----------------------------------------------------------------------------------------------------|----------------------------------------------------------|----------------------------------------------------------------------------------------------------|
| ncontraron actividades.   | erez.                                                                                                    |                                                          |                                                                                                    |
| scripción abierta         |                                                                                                    |                                                          |                                                                                                    |
| Fechas                    |                                                                                                    | Horas                                                    |                                                                                                    |
| 8, 22, 29 de agosto y 5   | de septiembre del 2020                                                                                      | 8:00 a.m a 11:00 a.                                      | m Q                                                                                                    |
| n abierta                 |                                                                                                    |                                                          |                                                                                                    |
| Fechas                    |                                                                                                    | Horas                                                    |                                                                                                    |
| <b>Fechas</b><br>14 de ju | lio al 17 de agosto del 2020                                                                                | Horas<br>50 horas                                        | ٩                                                                                                    |
| Fechas<br>14 de ju        | lio al 17 de agosto del 2020                                                                                | Horas<br>50 horas                                        | ٩                                                                                                    |
| Fechas<br>14 de ju        | lio al 17 de agosto del 2020<br>Fechas                                                                      | Horas<br>50 horas<br>Hora                                | ٩                                                                                                    |
|                           | ncontraron actividades, <sup>3</sup><br>scripción abierta<br>Fechas<br>8, 22, 29 de agosto y 5<br>n abierta | Fechas<br>8, 22, 29 de agosto y 5 de septiembre del 2020 | Fechas       Hora         scripción abierta       Horas         § 22, 29 de agosto y 5 de septiembre del 2020       8:00 a.m a 11:00 a.m         n abierta       Horas |

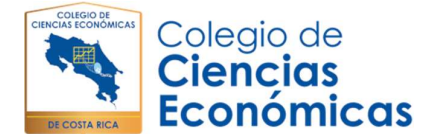

## Manual de Inscripción Actividades de Desarrollo Profesional

**Paso 8:** Debe dar clic en la actividad y se desplegará nuevamente la información de la actividad y si quiere inscribirse deberá dar un clic en el botón "Verificar requisitos". Una vez que el sistema verifica que cumpla con la normativa, puede inscribirse, dando un clic en el botón "Inscribirme".

| Código                                                                                                    | Nombre                                                                               |                   |            |  |  |  |
|----------------------------------------------------------------------------------------------------|--------------------------------------------------------------------------------------|-------------------|------------|--|--|--|
| CV-0010                                                                                                    | Curso virtual: Clima organizacional. P                                               | RUEBA             |            |  |  |  |
| Fechas                                                                                                    | Horas                                                                                | Facilitador       |            |  |  |  |
| 1 de julio al 30 de julio 2020                                                                                                    | 50 horas                                                                             | Gabriela Romero.  |            |  |  |  |
| Nombre                                                                                                    | Cédula                                                                               | Condición Laboral |            |  |  |  |
| CUBILLO MURRAY MARCO ANTONIO                                                                                                    | 106110924                                                                            | Sector Privado    | ~          |  |  |  |
| Correo para recibir notificaciones (e                                                                                               | ditable)                                                                             | Teléfono          |            |  |  |  |
| murraymatematica@gmail.com                                                                                                    |                                                                                      | 86013951          |            |  |  |  |
| murraymatematica@gmail.com<br>Usted cumple con los requisitos r<br>• Su condición está activa. ✓<br>• No ha llevado otros cursos de | <b>necesarios para inscribirse en esta a</b><br>Desarrollo Profesional en los útimos | tividad.          |            |  |  |  |
| <ul> <li>No na lievado otros cursos de</li> <li>No está inscrito(a) en otros cu</li> </ul>                                          | irsos de Desarrollo Profesional en el p                                              | eríodo actual. 🗸  |            |  |  |  |
|                                                                                                    |                                                                                      |                   | Inscribirm |  |  |  |

El sistema aplicará los "Criterios para la asignación de cupos" (detallados en la oferta académica), en caso de no obtener inscripción visualizará la siguiente pantalla, en la cual podrá hacer clic al botón "No obtuve matrícula"

| isted no cumple cor                  | i alguno de los requisitos necesarios para inscribirse en esta actividad.                                  |
|--------------------------------------|----------------------------------------------------------------------------------------------------|
| <ul> <li>Su condición est</li> </ul> | a activa. 🖌                                                                                                |
| <ul> <li>Ha participado e</li> </ul> | n 1 curso(s) de Desarrollo Profesional en los útimos 12 meses. 🛪                                           |
| <ul> <li>Usted esta inscr</li> </ul> | ito(a) en 1 curso(s) de Desarrollo Profesional en el periodo actual. 🛪                                     |
| in atención a los crit               | erios para la asignación de cupos, todos aquellos usuarios que han tenido una participación activa en los  |
| ltimas doce meses i                  | o bien si nunca ha participado y repistra más de una actividad, el sistema de manera automática prioriza a |
|                                      |                                                                                                    |

**Paso 9:** Se despliega las condiciones para el trámite de aceptación de su inscripción, por lo que debe de leerlas.

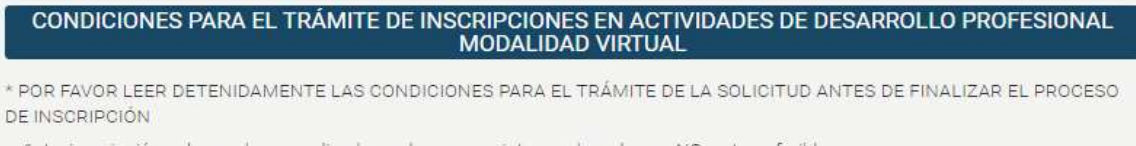

- 1. La inscripción solo puede ser realizada por la persona interesada y el cupo NO es transferible.
- 2. Al completar el formulario de inscripción usted AUTORIZA al Colegio de Ciencias Económicas de Costa Rica, para que en caso de que usted no participe o abandone el curso virtual en el cual se inscribió, sea cargado en el mismo recibo en que se cobra la colegiatura, el monto de c22.600,00 por concepto de gastos administrativos. En caso de tener como sistema de pago de su

## Manual de Inscripción Actividades de Desarrollo Profesional

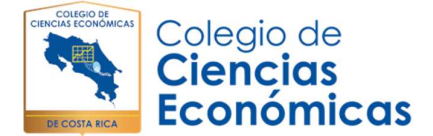

**Paso 10:** Si está de acuerdo, marca con un clic en la casilla que se encuentra al final donde dice Acepto y luego se procede a dar clic en Finalizar inscripción.

| 15. Para cualquier con                      | sulta sobre los cursos o funcionamiento de la plataforma virtual, se puede dirigir al correo:<br>jenciaseconomicas cr. o al teléfono: 2528-3251                    |
|---------------------------------------------|----------------------------------------------------------------------------------------------------|
| 16. POLÍTICAS DEL CU                        | JRSO VIRTUAL:                                                                                                    |
| Para participar de e                        | este proceso, el Colegiado regulere:                                                                                                    |
| a. Contar con tie<br>semanales pa           | mpo para realizar las diferentes actividades (recuerde que el curso implica el trabajo de por lo menos 10 horas<br>ra un total mínimo de 30 horas)                 |
| b. Participación y                          | / constructiva.                                                                                                    |
| c. Computadora                              | con conexión estable a internet, y equipada con audio.                                                                                                    |
| d. Realizar las ac<br>indicaciones d        | tividades, así como los productos solicitados en las mismas, en los tiempos que se establezca en las<br>e cada actividad.                                          |
| e. Un foro de duo<br>representa un          | las estará permanentemente abierto a lo largo del curso. Este no tiene ningún tipo de evaluación, sino que<br>recurso de acercamiento y clarificación.             |
| f. El tutor cuenta                          | o con 8 días máximo, para realizar la devolución de calificaciones de las diferentes actividades evaluadas.                                                        |
| g. La suma de lo                            | s porcentajes obtenidos por el participante en los rubros anteriores determina su nota de aprovechamiento                                                          |
| (NA), si su not<br>el curso, debid          | a es igual o superior a 80% el estudiante aprueba el curso, y si la NA es menor a 80% pierde automáticamente<br>o a que este curso no tiene examen extraordinario. |
| « Regresar sin inscribirme                  |                                                                                                    |
| ACEPTO que en caso<br>gastos administrativo | o de inasistencia a la actividad me sea cargado a la colegiatura el monto de ¢22.600,00 por concepto de<br>25                                                      |
| Finalizar inscripción                       |                                                                                                    |

**Paso 11:** En el momento de que da un clic en botón "Finalizar inscripción", y su condición es "Inscrito" se genera un correo electrónico de confirmación a la dirección de correo que usted tiene registrado en el Colegio e indicando que su condición de inscrito. En caso de que su condición sea "sin matrícula" el sistema no le enviará una notificación automática, se realizará únicamente en el caso de que se liberen cupos y que le sea asignado un espacio

Puede volver a la página de inicio, donde se muestra de nuevo la oferta del mes para proceder a inscribirse en otra actividad, haciendo el mismo ejercicio dando clic en el icono **Inicio** o si prefiere salir del sistema, puede dar un clic en el botón **Desconectar.** 

Para ver las actividades que está inscrito, el horario y fechas, y su estado: inscrito, sin matrícula o en lista de espera, dando un clic en el botón "Mis actividades"

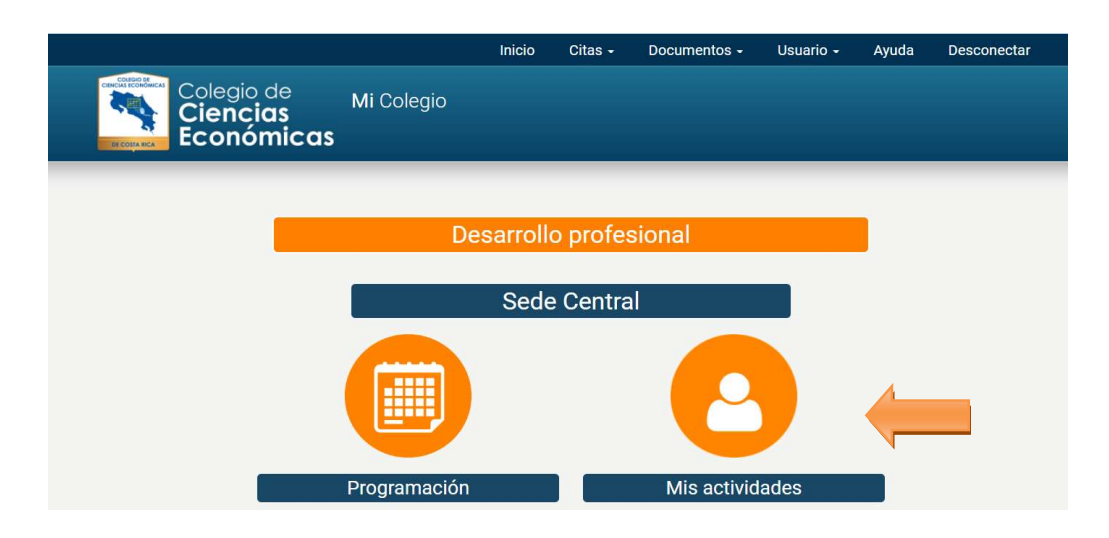

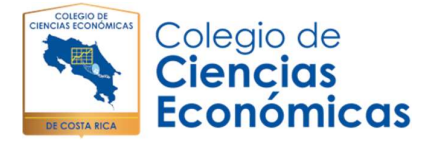

|                                             |                                                                                                    |                                                                      | Inicio Citas                                      | - Documentos                                                                            | - Usuar                                       | io - Ayud                                            | a Descone                                 | ctar |
|---------------------------------------------|----------------------------------------------------------------------------------------------------|----------------------------------------------------------------------|---------------------------------------------------|-----------------------------------------------------------------------------------------|-----------------------------------------------|------------------------------------------------------|-------------------------------------------|------|
| COMPANY OF COMPANY                          | Colegio de<br><b>Ciencias</b><br>Económicas                                                                             | Mi Colegio                                                           |                                                   |                                                                                         |                                               |                                                      |                                           |      |
|                                             |                                                                                                    |                                                                      |                                                   |                                                                                         |                                               |                                                      |                                           |      |
|                                             |                                                                                                    | De                                                                   | sarrollo pro                                      | fesional                                                                                |                                               |                                                      |                                           |      |
|                                             |                                                                                                    |                                                                      | Sede Cen                                          | tral                                                                                    |                                               |                                                      |                                           |      |
|                                             |                                                                                                    |                                                                      |                                                   | trai                                                                                    |                                               |                                                      |                                           |      |
|                                             |                                                                                                    | Mis A                                                                | ctividades c                                      | le este mes                                                                             |                                               |                                                      |                                           |      |
|                                             |                                                                                                    |                                                                      |                                                   |                                                                                         |                                               |                                                      |                                           |      |
| Código                                      | Nombre                                                                                                    |                                                                      |                                                   | Fechas                                                                                  | Hora                                          | Facilitador                                          | Estado                                    |      |
| <b>Código</b><br>CV-<br>0018                | Nombre<br>Curso Virtual: Innovation<br>empresarial                                                                      | tools: Claves para l                                                 | a innovación                                      | Fechas21 de julio al 17de agosto del2020                                                | Hora<br>40 horas                              | Facilitador<br>Jason<br>Chaves                       | Estado<br>Desinscrito                     | 1    |
| <b>Código</b><br>CV-<br>0018<br>GE-<br>0258 | Nombre<br>Curso Virtual: Innovation<br>empresarial<br>Curso Telepresencial: Tra<br>Recursos Humanos-had<br>Competencias | tools: Claves para l<br>ansformación del Di<br>ia la Gestión del Tal | a innovación<br>epartamento de<br>ento Humano por | Fechas21 de julio al 17<br>de agosto del<br>202010, 15, 24 y 29<br>de julio del<br>2020 | Hora<br>40 horas<br>6:00 p.m<br>a 9:00<br>p.m | Facilitador<br>Jason<br>Chaves<br>Marcela<br>Montero | Estado<br>Desinscrito<br>Sin<br>matrícula | /    |

## Para Desinscribrirme

Debe de ir a Mis actividades lo lleva a la pantalla de información del curso y para desinscribirse, solamente debe dar un clic en el botón "Desinscribrirme". Inmediatamente el sistema le enviará un correo electrónico a la dirección de correo que usted tiene registrado en el Colegio, indicándole su condición de Desinscrito.

El plazo máximo para cancelar su espacio corresponde a dos días hábiles antes del inicio del curso (no se contabiliza el día del inicio), posterior a este plazo la opción se deshabilitará automáticamente del sistema, esto debido a que es el tiempo mínimo requerido para poder reubicar el cupo entre las personas en lista de espera, caso contrario el cargo será realizado.

En el botón "Desconectar" en la pantalla, arriba a la derecha. Podrá ingresar las veces que quiera para verificar su matrícula o condición, pero el sistema mantendrá abierta la oferta hasta que se llenen los cupos de los cursos o se llegue a la fecha de cierre de la oferta académica.